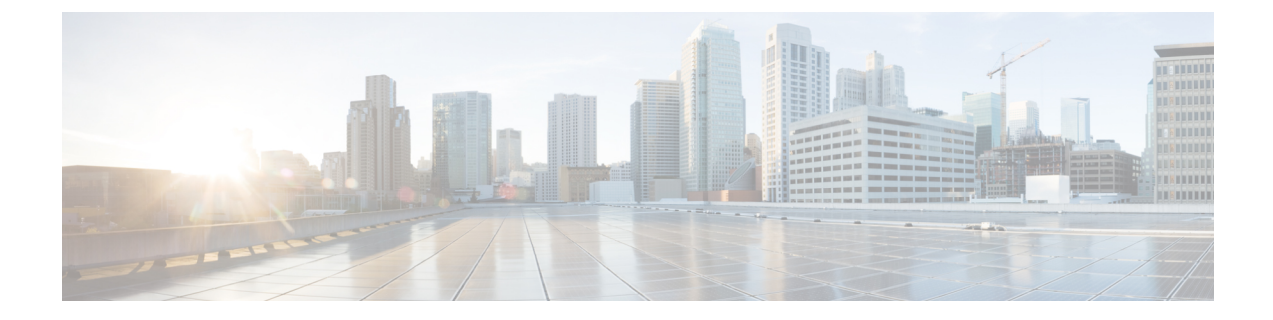

# **Updating Firmware with FirmwareUp**

This topic describes how to update the firmware with the FirmwareUp option available in the Boot menu.

- About Updating Firmware, on page 1
- Updating Firmware Procedure, on page 1

### **About Updating Firmware**

**Firmware updates** are essential for maintaining the optimal performance, security, and compatibility of your Secure Malware Analytics Appliance. These updates often introduce new features, bug fixes, and security enhancements to ensure your device is operating at its best.

## **Updating Firmware Procedure**

### Before you begin

Make sure your Secure Malware Analytics Appliance version is 2.19.4 or newer.

#### Procedure

- **Step 1** Power on or reboot the Secure Malware Analytics Appliance. To reboot click the **Operations** tab and choose **Power**, and then click the **Reboot** button. The appliance reboots, and opens the BIOS window.
- **Step 2 Press F6 repeatedly** during the boot process to enter the UEFI (Unified Extensible Firmware Interface) boot menu.
- **Step 3** Use the arrow keys to navigate to the **FirmwareUp** option and press **Enter**.

Figure 1: FirmwareUp

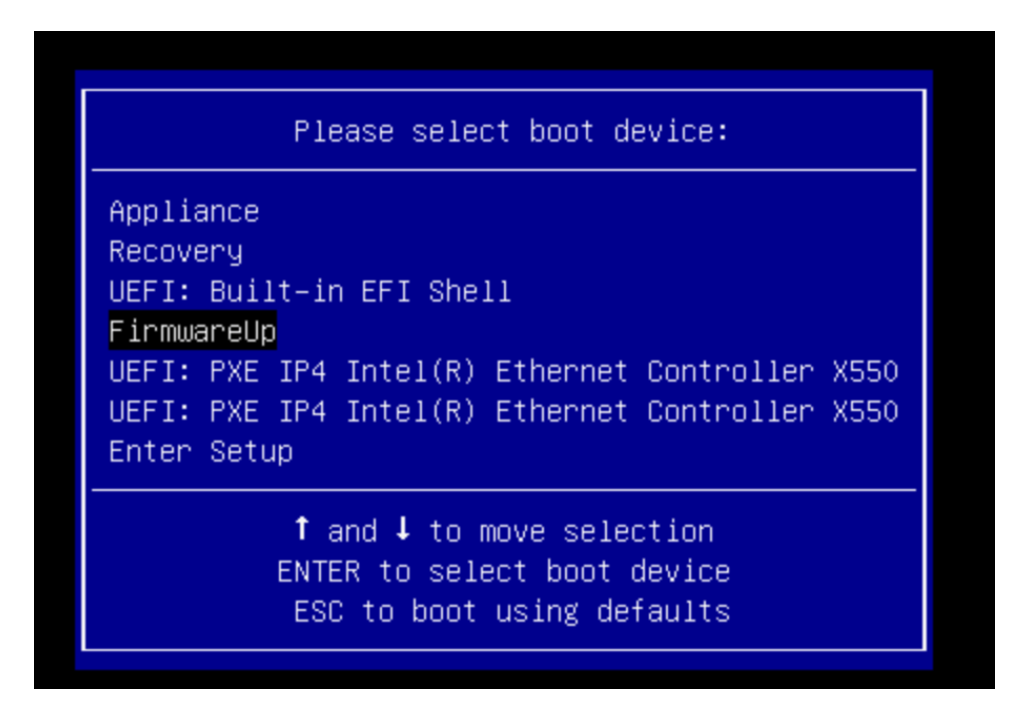

The update process will begin automatically.

**Note** When the following login screen appears, you can safely ignore it and the update process will continue without any issues.

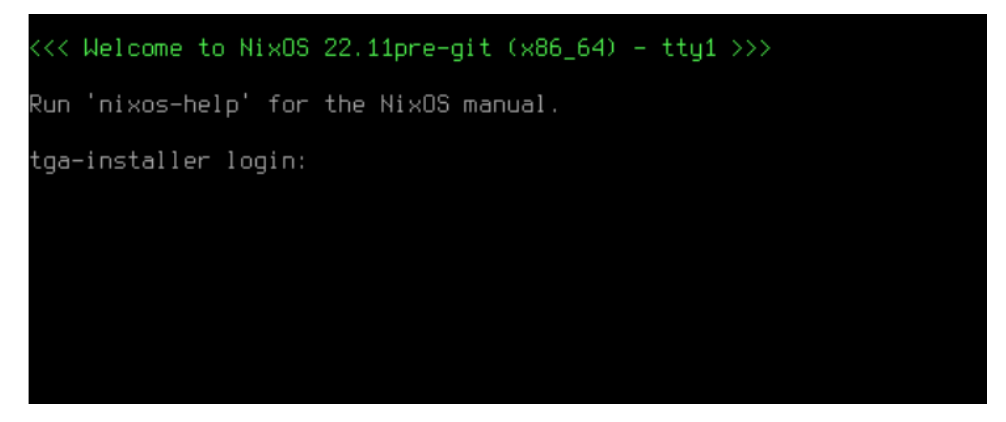

Once the firmware update is complete, the appliance will reboot. The appliance's regular software will then load as usual.